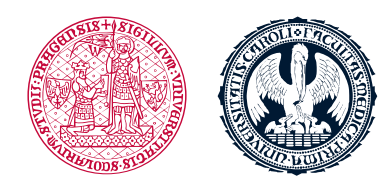

UNIVERZITA KARLOVA 1. lékařská fakulta

## Vyhledání a přihlášení se do kurzu v LMS Moodle

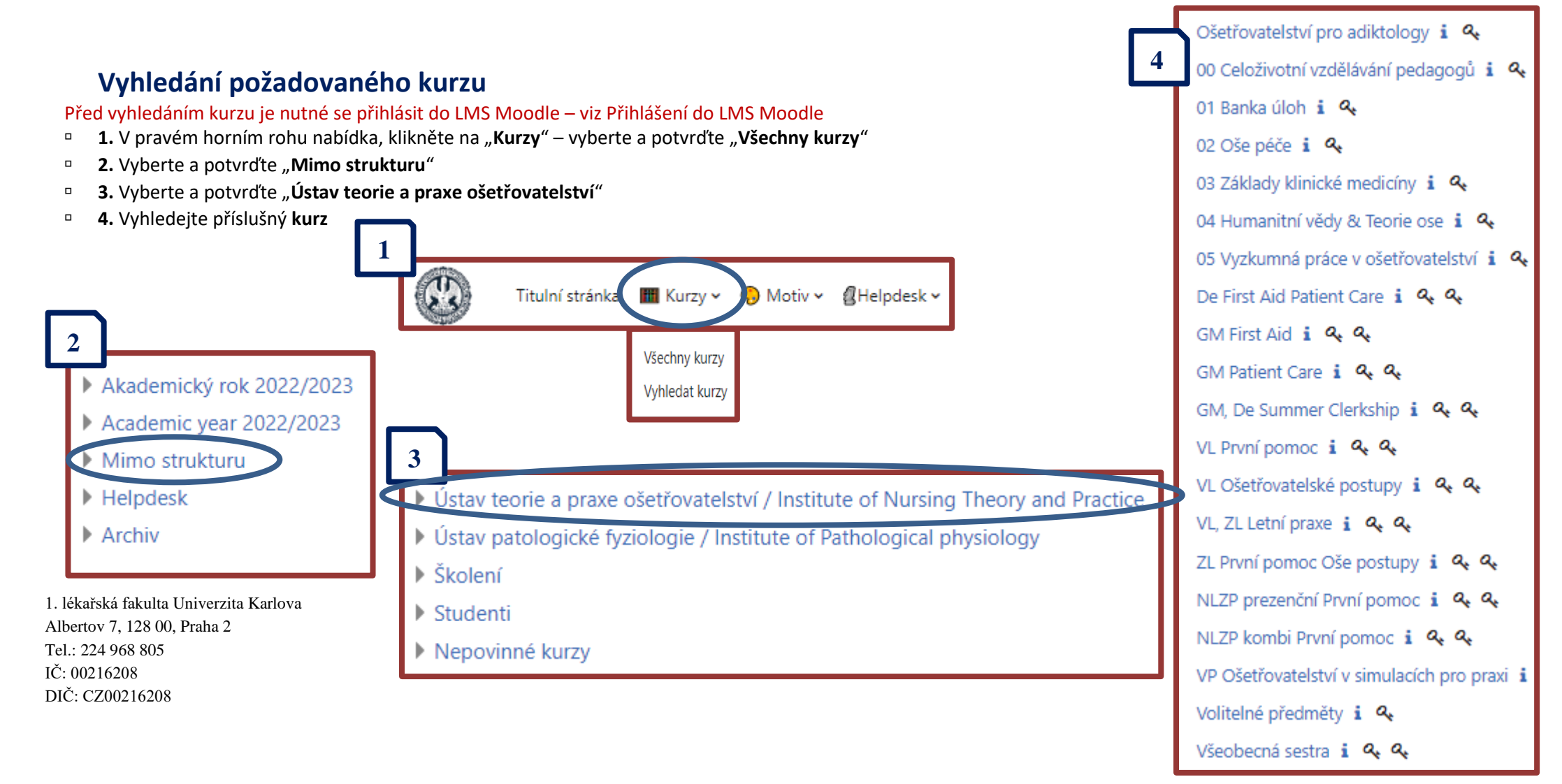

## Přihlášení se do kurzu

- **Při prvním vstupu** do kurzu je nutné se zapsat
- Pro zápis do kurzu bude po Vás vyžadován aktuální klíč
- Aktuální klíč k zápisu naleznete v SIS a v emailu
- Nezadávejte klíč použitý v předchozích letech, jinak nebudete registrováni do Vaší skupiny a Vaše aktivity v kurzu budou označeny jako nesplněné.

| ~    | Zápis sebe sama do kurzu (Student) |
|------|------------------------------------|
|      | k zápisu                           |
| KIÍČ | k zápisu byste měli obdržet od:    |
| Za   | psat se do kurzu                   |

- Při dalším přihlášení do LMS Moodle naleznete kurzy, ve kterých jste přihlášení na stránce vpravo (1) nebo kliknutím na ikonu "Moje kurzy" (2) se rozbalí přehled kurzů ve střední části stránky (3).
- Do kurzu vstoupíte po kliknutí na příslušný kurz, ve kterém jste přihlášeni (1;3).

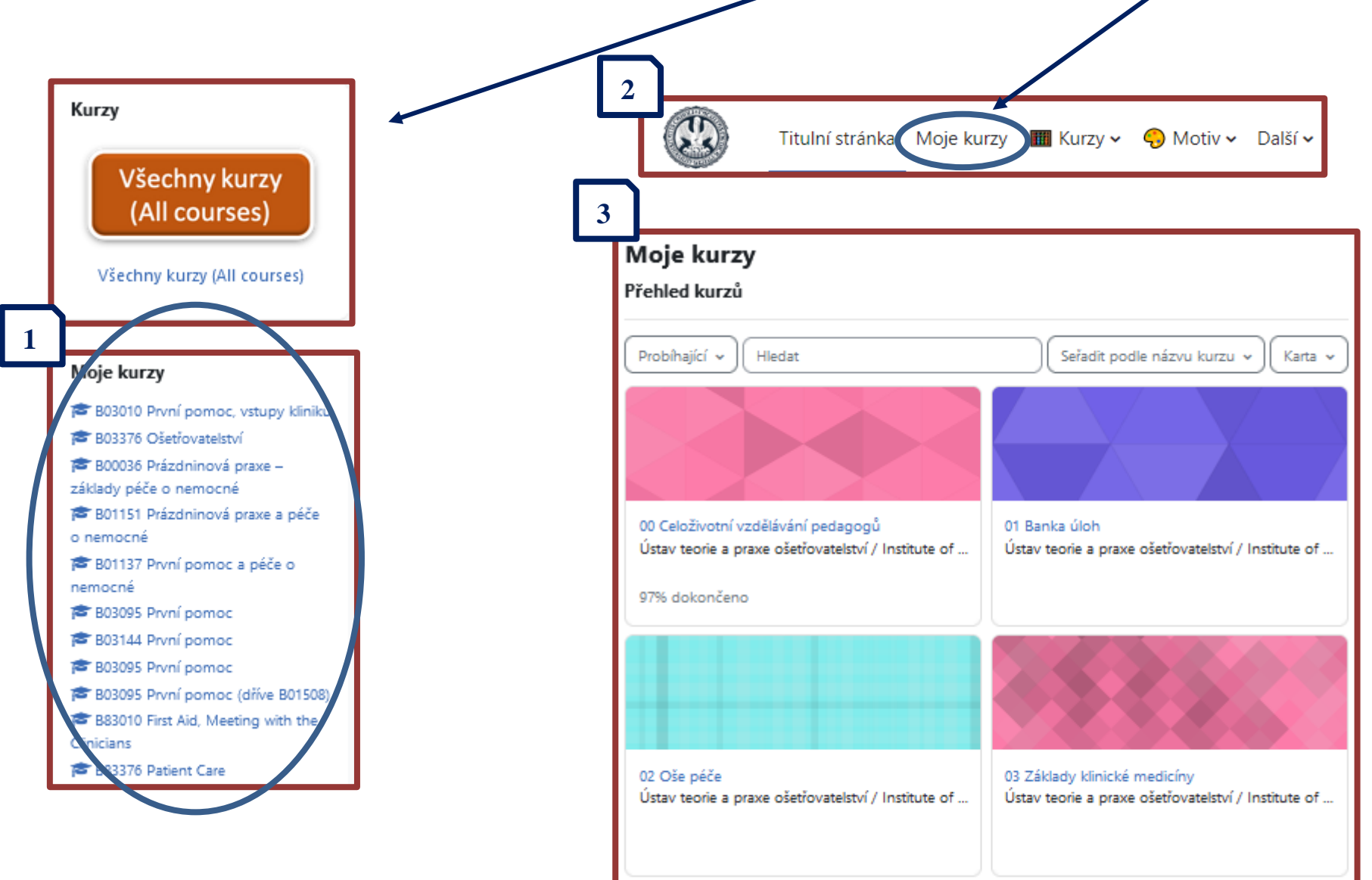